TUTORIAL DE PAGAMENTO DA COBRANÇA POR RECURSOS HÍDRICOS SIGARH

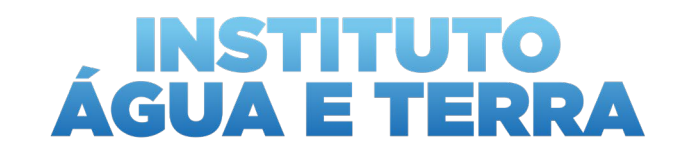

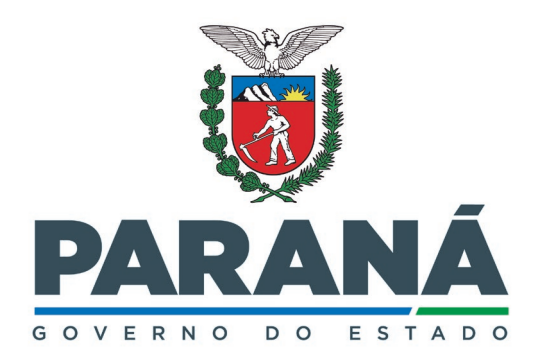

SECRETARIA DO DESENVOLVIMENTO SUSTENTÁVEL

#### Passo 1: Cadastro no SIGARH

- O primeiro passo é realizar o cadastro no Sistema de Informação para Gestão Ambiental e de Recursos Hídricos – SIGARH;
- Para auxiliar no processo de cadastro, estão disponíveis os seguintes tutoriais:

Tutoriais informativos sobre o SIGARH: <u>acesse aqui</u>.
<u>Curso online</u> sobre o SIGARH por meio da Escola de Governo.

• IMPORTANTE: Sem o cadastro no SIGARH o usuário não poderá acompanhar a cobrança via Sistema e poderá ficar inadimplente.

#### Passo 2: Tela Inicial

- Ao clicar no ícone localizado canto superior direito da tela inicial é exibida uma lista com links para diversas funcionalidades, dentre elas a de Cobrança;
- A presença de um número circulado em vermelho sobre um dos ícones indica a existência de ações que devem ser verificadas pelo usuário como, por exemplo, a emissão de um novo memorial de cobrança;

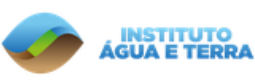

SIGARH

Sistema de Informações para Gestão Ambiental e de Recursos Hídricos

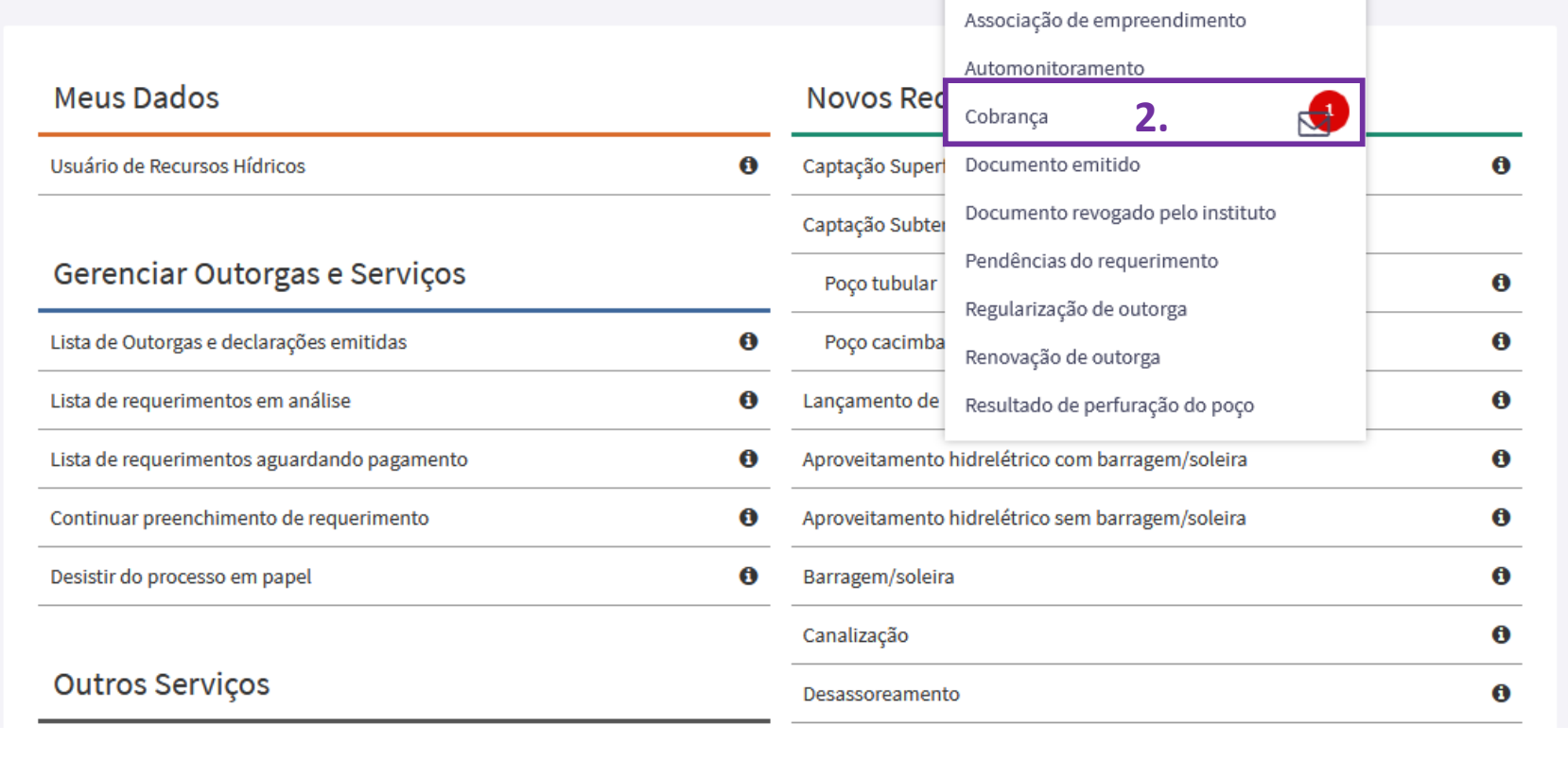

Usuário

# Passo 3: Tela de Cobrança

- Na página de cobrança são listadas as notificações abertas relacionadas ao usuário;
- Ao lado de cada notificação está disponível um botão que, quando acionado, possibilita a visualização dos detalhes da notificação.

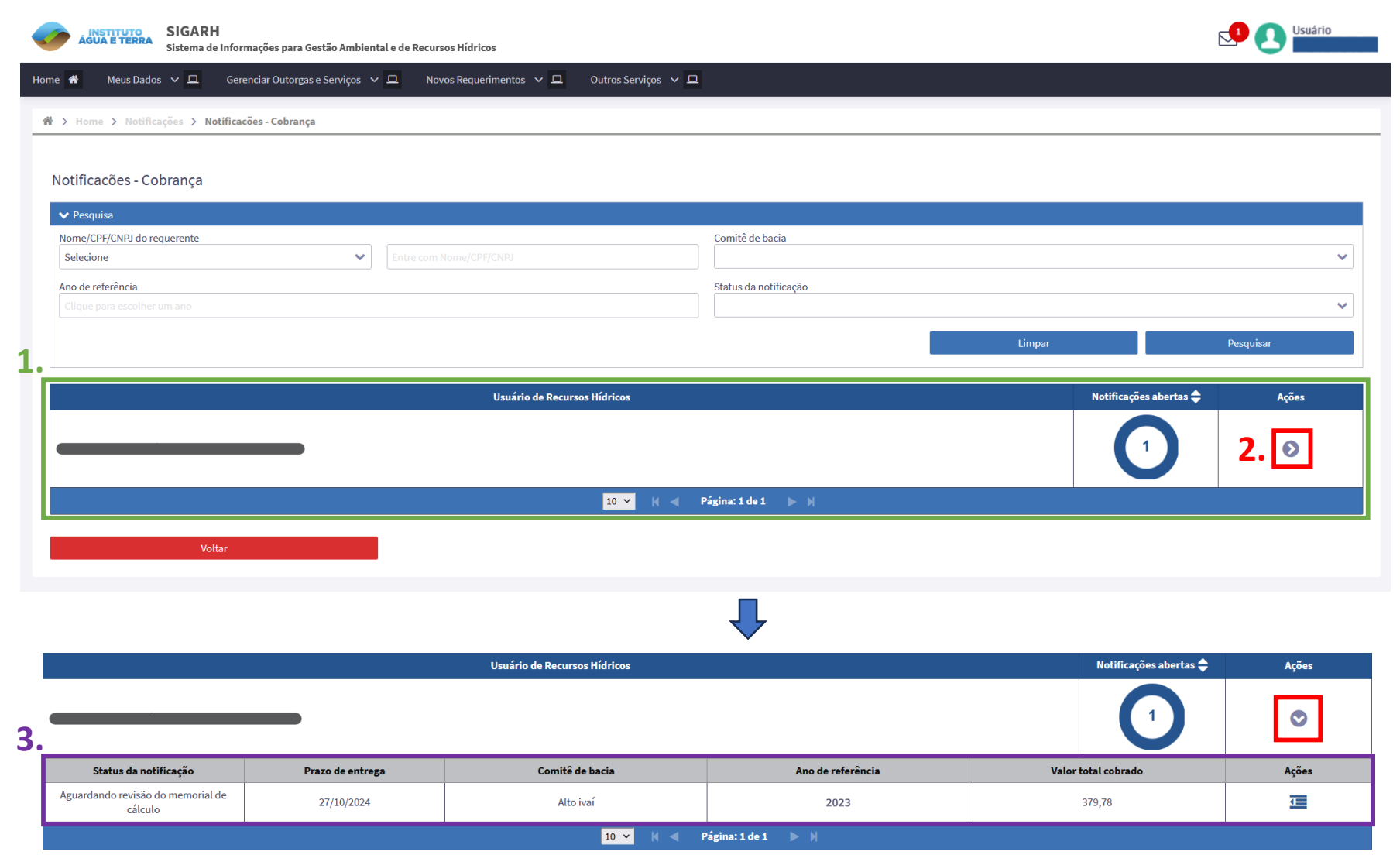

# Passo 3: Tela de Cobrança

- Clicando no ícone localizado no canto direito da linha de detalhamento da notificação é possível verificar a lista de ações que podem ser feitas pelo usuário;
- Ao clicar no link Visualizar memorial é feito o download arquivo do Memorial de Cálculo dos valores da cobrança;
- Já pelo link **Responder notificação** é possível Aceitar ou Contestar o Memorial;
- Caso tenha sido feita a opção de aceitar o memorial, o link Visualizar parcelas ficará habilitado para acesso ao(s) boleto(s);

#### Limpar Pesquisar Notificações abertas 🚔 Acões Valor total cobrado Ações < 379,78 Responder notificação 📥 Visualizar memorial 2 Visualizar parcelas

#### IMPORTANTE

Caso o usuário não responda o memorial de cobrança essa será emitida automaticamente 20 dias após o envio de memorial

### Passo 4: Tela de Cobrança – Responder Notificação

- Para efetuar a Contestação do Memorial de cálculo é obrigatório fornecer uma justificativa adequada, provendo todas as informações pertinentes;
- As contestações serão analisadas pela equipe técnica do IAT, podendo ser deferidas ou não;
- Os andamentos do processo podem ser visualizados na seção de Histórico de comunicação.

Finalizar

### Passo 4: Tela de Cobrança – Responder Notificação

- Ao Aceitar o Memorial de cálculo, cabe ao usuário definir em quantas parcelas deseja efetuar o pagamento;
- O Parcelamento da cobrança por recursos hídricos é feito segundo as regras da resolução Nº 50 do CERH-PR e da deliberação nº 05 do CBH COALIAR.

| Usuário R. H. PRINCIPAL<br>Motivo<br>Cobrança pelo uso da água<br>Histórico de comunicação |                                                               |                         | <b>Comitê de bacia</b><br>Alto ivaí         | <b>Ano de ro</b><br>2023<br><b>Prazo de</b><br>27/10/202 | Ano de referência<br>2023<br>Prazo de entrega<br>27/10/2024 |  |
|--------------------------------------------------------------------------------------------|---------------------------------------------------------------|-------------------------|---------------------------------------------|----------------------------------------------------------|-------------------------------------------------------------|--|
| Data                                                                                       | Responsável                                                   | Setor                   | Mensagem                                    | Descrição da mensagem                                    | Ações                                                       |  |
| 07/10/2024<br>15:08                                                                        | Notificação do<br>IAT quanto ao seu<br>processo de<br>outorga | Cobrança                | Envio do memorial de<br>cálculo de cobrança | Geração de cobrança anual                                | Ø                                                           |  |
| Resposta da<br>Aceitar me<br>Valor total cobra                                             | notificação<br>morial de cálculo                              | Contestar memorial de c | álculo <b>2.</b><br>Número de parcelas *    |                                                          |                                                             |  |
| R\$ 379,78                                                                                 |                                                               |                         | 1 x R\$ 379,78<br>1 x R\$ 379,78            |                                                          |                                                             |  |
| Cancelar                                                                                   |                                                               |                         | 2 x K5 189,89<br>3 x R\$ 126,59             |                                                          |                                                             |  |

### Passo 5: Tela de Cobrança – Visualizar Parcelas

- Na página de cobrança necessário clicar no botão de ações para atualizar o status da notificação.
- O status será alterado para "Cobrança emitida".

#### **ATENÇÃO**

A geração dos boletos de pagamento e a atualização do status da cobrança podem levar alguns minutos. Se o status da notificação não for atualizado, por favor, atualize a página.

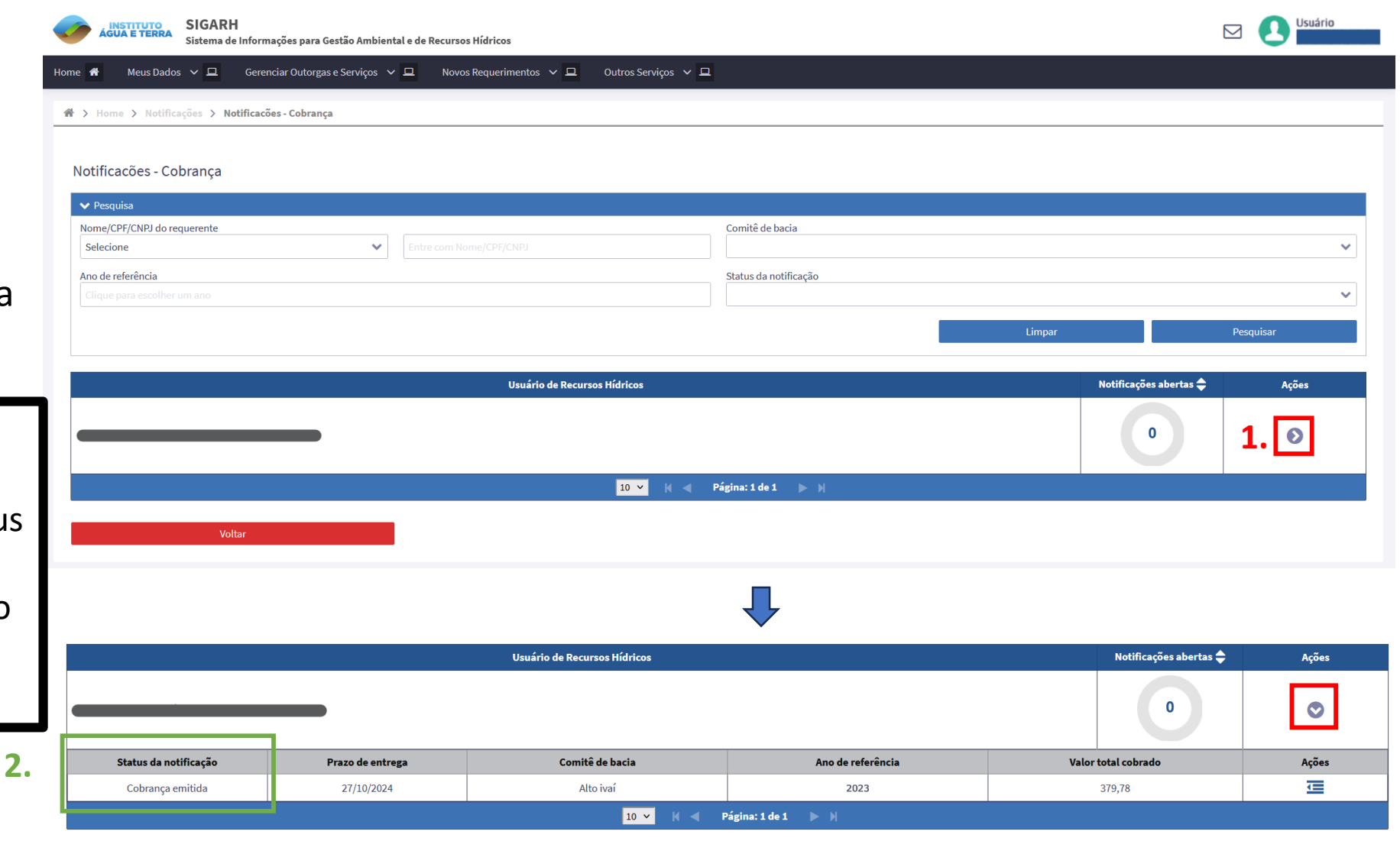

### Passo 5: Tela de Cobrança – Visualizar Parcelas

- Clicando no ícone localizado no canto direito da linha de detalhamento da notificação é possível verificar a lista de ações que podem ser feitas pelo usuário, agora com a opção de Visualizar parcelas habilitada;
- Ao clicar em Visualizar parcelas é possível verificar os detalhes de cada parcela gerada;
- Para fazer o download do boleto de uma parcela, basta clicar no ícone de código de barras que aparece no fim da linha;
- Aqui também é possível renegociar pagamentos em atraso.

Parcelas da cobrança

![](_page_8_Figure_5.jpeg)

| Número da<br>parcela | Data de vencimento | Valor da parcela | Status da parcela | Código do boleto | Ações |
|----------------------|--------------------|------------------|-------------------|------------------|-------|
| 1                    | 11/10/2024         | 189,89           | EM DIA            | <b>3</b> .       |       |
| 2                    | 10/11/2024         | 189,89           | EM DIA            |                  |       |

×

#### Dúvidas

Gerência de Gestão de Bacia Hidrográfica | (41) 3213-4752 Diretoria de Saneamento Ambiental e Recursos Hídricos coaliar@iat.pr.gov.br